## Schritt 2: Anmeldung Ihrers Kindes für einen Kita-Platz

1. https://www.parsberg.de/kindergarten/aufnahmeverfahren-1-1#/

(oder: <u>www.parsberg.de</u> → Leben in Parsberg → Bildung und Erziehung → Anmeldung für einen KITA-Platz)

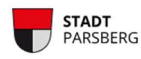

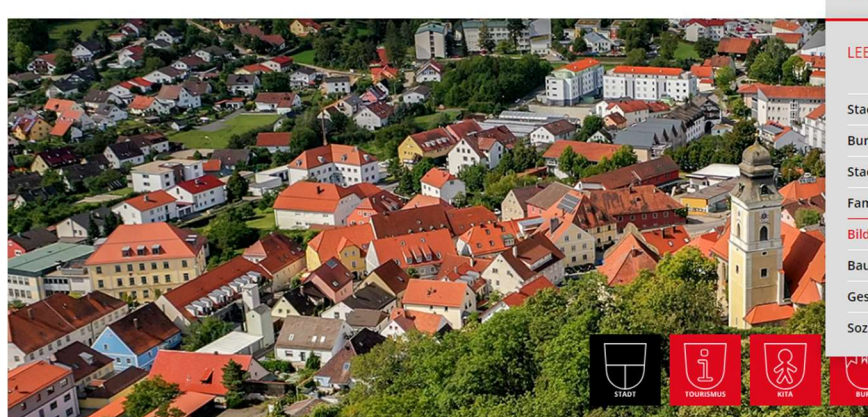

| ktuelles + Rathaus + Leben i | in Parsberg + Freizeit / Sport Wirtschaftsstandort + |
|------------------------------|------------------------------------------------------|
|                              | Anmeldung für einen KITA-Platz                       |
| SEN IN PARSBERG              | Städtische Anmeldung für einen KITA-Platz            |
| 111-6                        | Pädagogisches Zentrum St. Josef                      |
| dtinformationen 👻            | Kindertagesstätte St. Josef                          |
| rg Parsberg                  | Johanniter Kinderhaus                                |
| dtbücherei                   | Öffentliche Schulen                                  |
| milien 🗸                     | Volkshochschule                                      |
| lung / Erziehung 👻           |                                                      |
| uen / Wohnen 👻               |                                                      |
| sundheit 🗸                   |                                                      |
| ziale Einrichtungen -        |                                                      |
| hale Einfichtungen •         |                                                      |

## Aufnahmeverfahren für Ihre KITA-Anmeldung

#### Kita-Anmeldungen für das Jahr 2024/2025

Liebe Eltern,

über dieses allgemeine Anmeldeportal können Sie Ihr Kind, Ihre Kinder in einer KiTa der Gemeinde anmelden. Sie erhalten im Anmeldeverfahren die Möglichkeit Ihre Wunsch-Kindertagesstätte auszuwählen.

Für das Kita-Jahr 2024/2025 können Sie Ihr Kind ab 01.12.2023 bis 29.02.2024 im KiTa-Portal registrieren.

Den weiteren Ablauf entnehmen Sie bitte der Info-Broschüre.

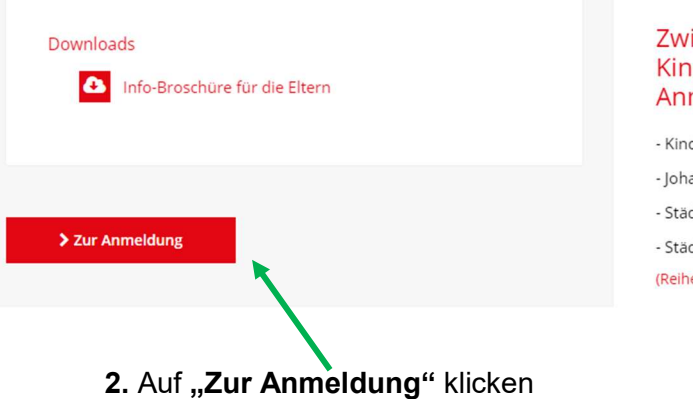

#### Zwischen diesen Kindertagesstätten und Kindergärten können Sie im Anmeldeverfahren wählen:

- Kindertagesstätte St. Josef
- Johanniter Kinderhaus
- Städtische Kindertagesstätte
- Städtischer Waldkindergarten
- (Reihenfolge alphabetisch)

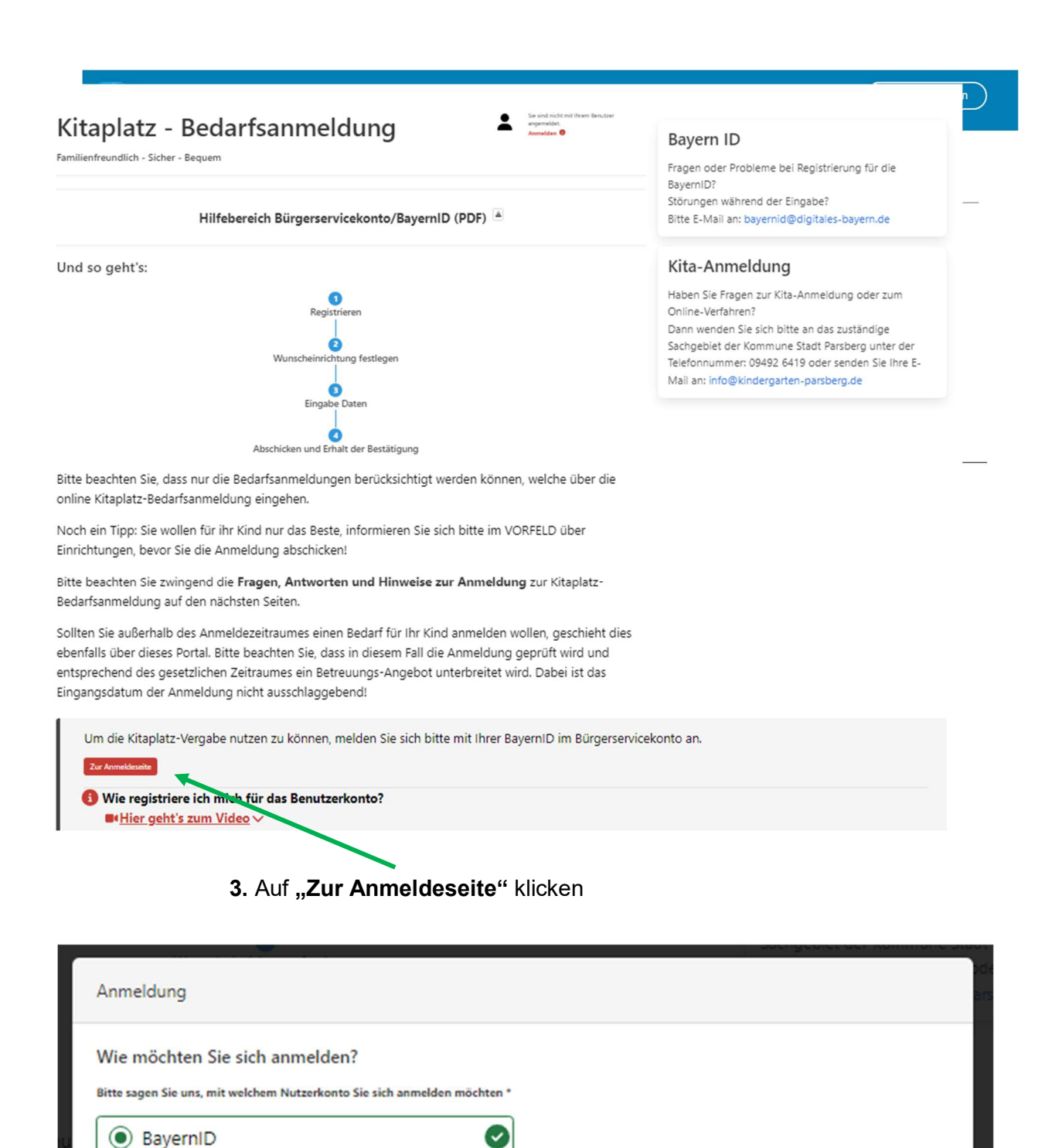

4. Auf "Zur Anmeldung" klicken (Sie werden auf die Seite id.bayernportal.de weitergeleitet)

**5.** Es gibt verschiedene Anmeldemöglichkeiten. Wenn Sie bereits eine Bayern-ID besitzen, können Sie sich direkt damit anmelden, wenn Sie auf "**weiter**" klicken.

(Wenn Sie noch keine Bayern ID haben, müssen Sie erst ein "Konto erstellen".)

\* Pflichtfelder

Schließen

| BayernID<br>Das Nutzerkonto                                                                                                    |     |           |     |           |     | ୍ Suche 🕤 | Deutsch | Konto erstellen |
|----------------------------------------------------------------------------------------------------|-----|-----------|-----|-----------|-----|-----------|---------|-----------------|
| Ihr Antrag                                                                                                    | >>> | Schritt 1 | >>> | Schritt 2 | >>> | Schritt 3 | >>>     | Ihr Antrag      |
| Anmelden im Online-Verfahren "OZG"<br>Für den weiteren Prozess benötigen Sie einen BayernID-Zugang mit mindestens einem niedrigen Vertrauensniveau, z.B. Ihren Login mit Benutzernamen & |     |           |     |           |     |           |         |                 |
| Im nächsten Schritt sehen Sie die für das Online-Verfahren verfügbaren Anmeldeoptionen.                                                                                                  |     |           |     |           |     |           |         |                 |
| Zurück Weiter                                                                                                    |     |           |     |           |     |           |         |                 |

6. In diesem Beispiel melden wir uns mit "Benutzername & Passwort" an.

| BayernID<br>Das Nutzerkonto                                                 |                |              | ् Sucive 🛞 Deutso  | Konto erstellen            |  |  |  |
|-----------------------------------------------------------------------------|----------------|--------------|--------------------|----------------------------|--|--|--|
| Ihr Antrag                                                                  | >> Schritt 1   | >> Schritt 2 | >> Schritt 3 >>    | Ihr Antrag                 |  |  |  |
| Anmelden<br>Bitte wählen Sie für die Anmeldung eine der folgenden Optionen: |                |              |                    |                            |  |  |  |
| Online-Ausweis                                                              | Europäische ID | ELSTER       | Authega-Zertifikat | Benutzername &<br>Passwort |  |  |  |
| Benutzername & Passwort<br>Bitte geben Sie Ihre Zugangsdaten ein            |                |              |                    |                            |  |  |  |
| Berutzername oder E-Mail-Adresse*                                           |                |              |                    |                            |  |  |  |
|                                                                             |                |              |                    |                            |  |  |  |
| Anmelden                                                                    |                |              |                    |                            |  |  |  |

Persönliche E-Mail und Persönliches Passwort eingeben und "Anmelden" klicken.

## Datenweitergabe einwilligen

Ihre Daten aus Ihrem BayernID-Konto werden nach Abschluss der Anmeldung an das Online-Verfahren "OZG" übergeben. Wenn Sie auf "Ablehnen" klicken, wird der gesamte Prozess abgebrochen und Sie gelangen zum Online-Verfahren zurück.

Sind Sie mit der Durchführung des Online-Verfahrens und der Datenübertragung an das Online-Verfahren einverstanden?

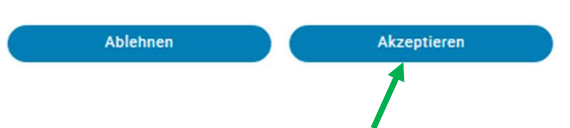

7. Datenweitergabe einwilligen, indem Sie auf "Akzeptieren" klicken.

### <u>! Anschließend werden Sie wieder auf die Aufnahmeseite der Stadt Parsberg</u> zurückgeleitet: <u>!</u>

| Aufnahmeverfahren für Ihre KITA-Anmeldung                                                                                                    |                                                                                                    |
|----------------------------------------------------------------------------------------------------|----------------------------------------------------------------------------------------------------|
| Kita-Anmeldungen für das Jahr 2024/2025<br>Liebe Eltern,<br>über dieses allgemeine Anmeldeportal können Sie Ihr Kind, Ihre Kinder in einer KiTa der Gemeinde<br>auszuwählen.<br>Für das Kita-Jahr 2024/2025 können Sie Ihr Kind <b>ab 01.12.2023 bis 29.02.2024</b> im KiTa-Portal registr<br>Den weiteren Ablauf entnehmen Sie bitte der Info-Broschüre. | anmelden. Sie erhalten im Anmeldeverfahren die Möglichkeit ihre Wunsch-Kindertagesstätte<br>Tieren.                                                       |
| Downloads Info-Broschüre für die Eltern                                                                                                    | Zwischen diesen Kindertagesstätten und Kindergärten<br>können Sie im Anmeldeverfahren wählen:<br>- Kindertagesstätte St. Josef<br>- Johanniter Kinderhaus |
| > Zur Anmeldung                                                                                                    | - Städtische Kindertagesstätte<br>- Städtischer Waldkindergarten<br>(Reihenfolge alphabetisch)                                                            |
| 8. Hier müssen Sie nochmals auf "Zur Anmeld                                                                                                    | lung" gehen.                                                                                                    |

9. Anschließend sehen Sie, dass Sie angemeldet sind und klicken ganz unten auf "weiter".

|                | Hilfebereich Bürgerservicekonto/ | BayernID (PDF) 🛓 |  |
|----------------|----------------------------------|------------------|--|
| Und so geht's: |                                  |                  |  |
|                | 0                                |                  |  |
|                | Registrieren                     |                  |  |
|                | Wunscheinrichtung festlegen      | n                |  |
|                |                                  |                  |  |
|                |                                  |                  |  |

Bitte beachten Sie, dass nur die Bedarfsanmeldungen berücksichtigt werden können, welche über die online Kitaplatz-Bedarfsanmeldung eingehen.

Noch ein Tipp: Sie wollen für ihr Kind nur das Beste, informieren Sie sich bitte im VORFELD über Einrichtungen, bevor Sie die Anmeldung abschicken!

Bitte beachten Sie zwingend die **Fragen, Antworten und Hinweise zur Anmeldung** zur Kitaplatz-Bedarfsanmeldung auf den nächsten Seiten.

Sollten Sie außerhalb des Anmeldezeitraumes einen Bedarf für Ihr Kind anmelden wollen, geschieht dies ebenfalls über dieses Portal. Bitte beachten Sie, dass in diesem Fall die Anmeldung geprüft wird und entsprechend des gesetzlichen Zeitraumes ein Betreuungs-Angebot unterbreitet wird. Dabei ist das Eingangsdatum der Anmeldung nicht ausschlaggebend!

# **10.** Nun befinden Sie sich auf der eigentlichen Anmeldeseite und geben Schritt für Schritt alle Angaben ein.

| • • • • | Bestätigung DV<br>FAQ<br>Gewünschtes Aufnahmedatum<br>Betreuungseinrichtungen                                | Kitaplatz - Bedarfsanmeldung                                                                                                    |                                           |  |  |  |
|---------|----------------------------------------------------------------------------------------------------|----------------------------------------------------------------------------------------------------|-------------------------------------------|--|--|--|
|         | Auswahl<br>Kita / Einrichtungs: Priorisierung<br>Eiterndaten /<br>Personensargeberechtigte(r)<br>Kindesdaten | Zur weiteren Bearbeitung werden personenbezogene Daten von Ihnen benötigt wie zum Beispiel Ihr Name, Ihre Anschrift und<br>Angaben zu der von Ihnen gewünschten Leistung. Sofern Sie im Portal angemeldet sind, werden in Ihrem Konto gespeicherte<br>Daten automatisch übernommen.                                                                                                    |                                           |  |  |  |
|         | Betreuungszeiten<br>Geschwisterdaten<br>Bankverbindung<br>Datenüberprüfung<br>Antrag herunterladen           | Dem Schutz Ihrer personenbezogenen Daten messen wir sehr hohe Bedeutung zu. Wir haben daher alle erforderlik<br>technischen und organisatorischen Maßnahmen getroffen, um ein sicheres Datenschutzniveau zu schaffen. Wir hal<br>strikt an die Bestimmungen der Datenschutzgesetze und der sonstigen datenschutzrechtlichen Vorschriften.                                                                                                    | chen<br>Iten uns dabei                    |  |  |  |
|         |                                                                                                    | Wir erheben und verarbeiten nur die Daten, die zur Bearbeitung des Antrags erforderlich sind. Die Daten werden a<br>über sichere Kommunikationswege an die zuständige Behörde übermittelt. Eine Verwendung Ihrer Daten außerhal<br>gewünschten Bearbeitung oder eine Weitergabe Ihrer Daten an unbeteiligte Dritte erfolgt nicht. Im Falle kostenpfli<br>Dienstleistungen werden Ihre Zahlungsdaten für die Abwicklung der Zahlung an den Zahlungsprovider Ihrer Behör<br>weitergeleitet.<br>Informationen zur Erhebung von personenbezogenen Daten (Art. 13 DSGVO) | usschließlich<br>b der<br>ichtiger<br>rde |  |  |  |
|         |                                                                                                    | 🕑 Ich bin einverstanden *                                                                                                    |                                           |  |  |  |
|         |                                                                                                    | * Pflichtfelder                                                                                                    |                                           |  |  |  |
|         |                                                                                                    | Abbrechen                                                                                                    | Zurück Weiter                             |  |  |  |